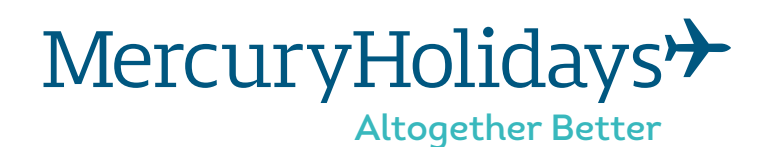

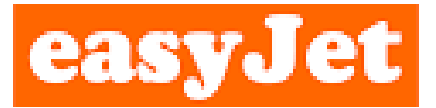

# How to Check-in with easyJet

EasyJet allows online check-in any time between 30 days and 4 hours prior to each flight. As both your outbound and return flights are considered to be separate, for this reason you may wish to wait until you are able to check-in for both flights at the same time.

**Please Note:** If you are travelling for more than 30 days then you can complete your check-in for your return flight in resort and print your boarding passes there. Your representative in resort will assist you to ensure this is completed.

+ www.easyjet.com

### 1. Getting started

Make sure that you have your Mercury Holidays booking **confirmation invoice** and passport details with you.

You will also need access to the internet through your computer, laptop, tablet or smartphone and somewhere you can print your boarding passes.

### 2. Visit the easyjet website

Go on to easyJet's website. Simply enter **www.easyjet.com** into your web browser.

## 3. Click 'Check-in'

Click on the 'Check-in' near the top right hand corner of the easyJet home page and select 'No account or easyJet holidays booking'.

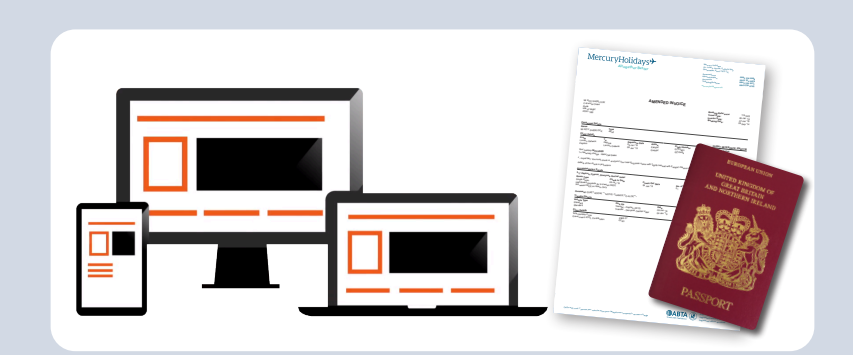

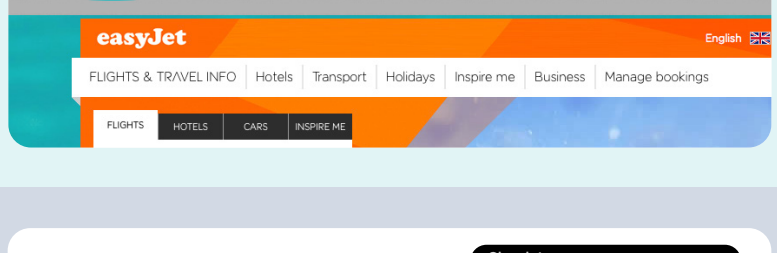

Cheap flights - Book cheap flights to Europe - easyJet.com

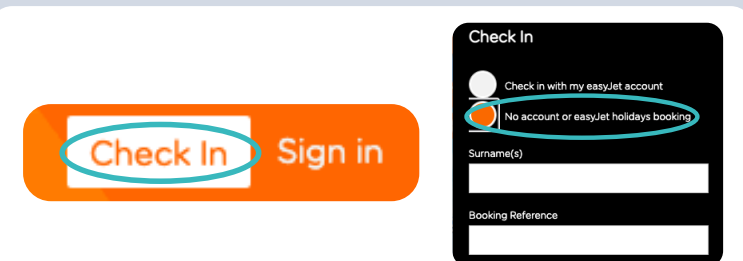

#### 4. Fill in the Pop-up box

Once you have clicked '**Check-in online**', a pop-up box will appear in the centre of you screen.

Please enter the **Surname** of the lead passenger from your Mercury Holidays booking **confirmation invoice** in to the first box, followed by your Flight Reference located on your Mercury Holidays booking confirmation invoice in the booking reference box.

**IMPORTANT** - Tick the permission box and then click **CHECK-IN NOW**.

|                                                                                                    | MercuryHo                               | lidays≯<br>™her Better                                                                                                    | Methody vestidaya<br>dir. Ang a traster function way<br>for any a traster function way<br>for any and the second second second<br>and the second second second second second<br>for any function second second |
|----------------------------------------------------------------------------------------------------|-----------------------------------------|----------------------------------------------------------------------------------------------------|----------------------------------------------------------------------------------------------------|
| Check-in online                                                                                                    | WAY Association                         | AMENDED INVOICE                                                                                                    | Berling Dolmons<br>Tweet Frances (1)<br>Investor Spain (1)<br>Braing Date (1)                                                                                                    |
| Passenger Surname                                                                                                    | And And And And And And And And And And | Departures Sale Alicity Paper Runals<br>Si Jun 10 Pargar (2710,02)<br>Si Jun 10 Pargar (2710,02)<br>Si Jun 10 Pargar (2710,02)<br>or Imputing paths unline with Rungh SaleMark and Parson in | Depart Departs                                                                                                    |
| Booking Reference                                                                                                    |                                         | nal<br>na 20 Jan 1g an 2g ar Ang<br>20 Jan 1g an 2g ar Ang                                                                                                    | Antibert Annorability, but will phy you<br>Na Kanel Bash<br>Yal Da <sub>nd</sub>                                                                                                    |
| Check the box to confirm that you have the permission to check-in other passengers on this booking or that you are the only passenger. | Gene States                             | lige - P <sub>a</sub> pener (PO <sub>2</sub> )                                                                                                    | EmpOr<br>Dompse Canaditing<br>Papers (PC)<br>(Sec 0)<br>(Sec 0)<br>(Sec 0)                                                                                                    |
| CHECK-IN NOW >                                                                                                    | £28                                     |                                                                                                    |                                                                                                    |
|                                                                                                    | SEE FL                                  | <b>.</b>                                                                                                    |                                                                                                    |

# 5. Check-in

You should now be able to complete your online check in. Please have all the passport details of all the passengers travelling with you. Yo

You will need to select each passenger, then on the box that appears on the right you need to select 'passport' under document type. You will then need the following details to complete each check-in:

- Passport Number
- Expiry date
- Country of Issue
- Nationality
- ✓ Date of Birth
- 🗹 Gender

# 6. Click 'Check-in'

Once you have filled in all the passenger details then simply click the '**Check in all passengers**' button.

| asyJet                       |                                                                                                    | Arrivals & Departures Customer Service               | <u>Sign ou</u> |
|------------------------------|----------------------------------------------------------------------------------------------------|------------------------------------------------------|----------------|
| r Booking                    |                                                                                                    |                                                      |                |
| (12345: 00/00/15             | CHECK-IN STATUS                                                                                                    | ADVANCE PASSENGER INFORM                             |                |
| Son Gatwick to Lemente South | SUNDAY 19 JULY 2015<br>NOT CHECKED IN                                                                                                    | MR JOHN SMITH<br>NEEDS ADVANCE PASSENGER INFORMATION | ×              |
|                              | London Gatwick (LGW)     Tenerife South (TFS)                                                                                                    | T Why is this important?                             | *              |
|                              | Mr JOHN SMITH > Needs Advance Passenger Information                                                                                                    | Document type * Passport                             | \$             |
|                              | Mrs EMILY SMITH                                                                                                    | Expiry date * - + - + -                              | ¢              |
|                              | Mr JOHN SMITH                                                                                                    | Country of issue * Please select                     | ¢              |
|                              | Mrs EMILY SMITH                                                                                                    | Nationality * Please select                          | \$             |
|                              | Needs Advance Passenger Information Our boarding passes are delivered as PDFs that you can save or print. If you do not have a PDF viewer go here.                                                                                                    | Gender* Female                                       | \$             |
|                              | Check-in available from 07:30 on 19/06/2015                                                                                                    | * Required Information                               |                |
|                              | SUNDAY 26 JULY 2015<br>Not checked in                                                                                                    | HOTELS IN TENERIFE                                   |                |
|                              | Henerife South (TFS)<br>London Gatwick (LGW)                                                                                                    | Destination<br>Tenerife GREAT BRITAIN                |                |
|                              | Mr JOHN SMITH   Needs Advance Passenger Information                                                                                                    | AND NORTHERN IRELAI                                  | Ъ              |
|                              | Mrs EMILY SMITH  Needs Advance Passenger Information                                                                                                    | 90/2015                                              |                |
|                              | Mr JOHN SMITH Strength Strength Strengt | Best Price                                           | Ş              |
|                              | Mrs EMILY SMITH >                                                                                                    | 13,760,00<br>PASSPORT                                |                |
|                              | Our boarding passes are delivered as PDFs that you can save                                                                                                    |                                                      |                |

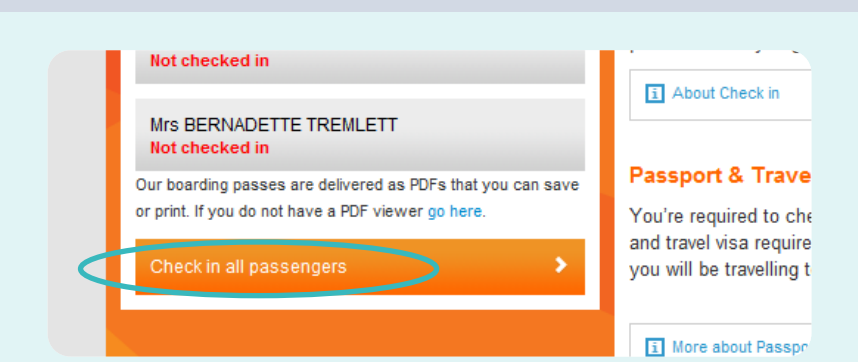

## 7. Before you finish

Once you have clicked 'Check-in' a pop-up box will appear in the centre of your screen offering you travel insurance.

You should already have this organised therefore click '**Yes, Continue**'

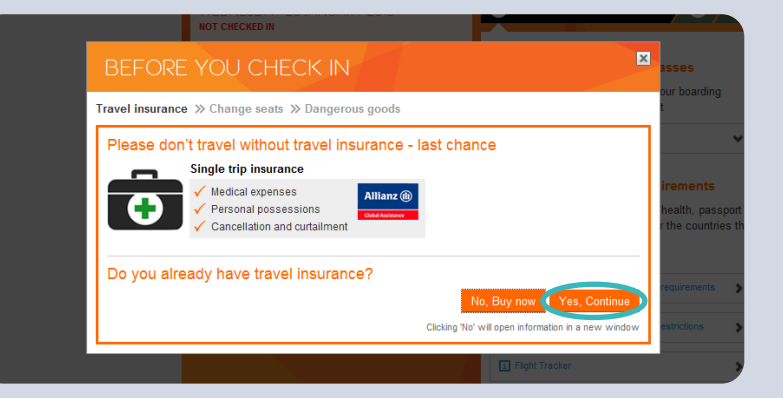

#### 8. Before you finish

A second pop-up box will appear in the centre reminding you what NOT to pack.

Once you have familiarised yourself with these, click '**Accept & Continue**'

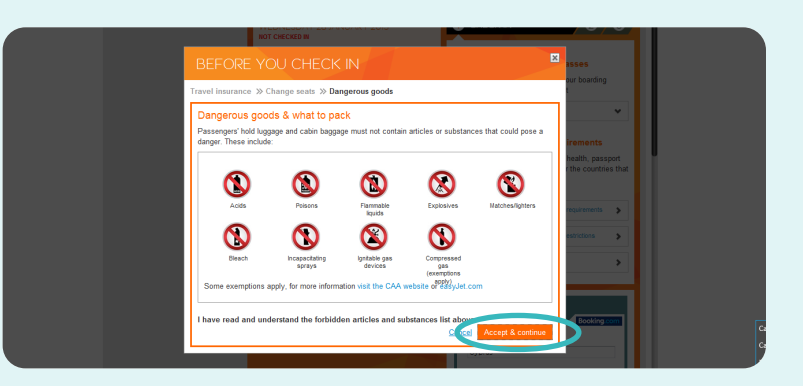

# 9. Download the PDF

You can now download your boarding pass(es) ready to print.

Click on the '**Download**' button and a PDF of your boarding pass will appear.

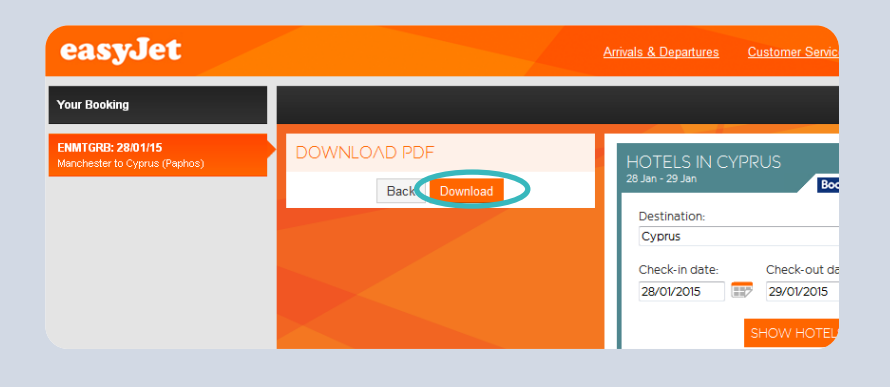

#### 10. Print your pass

Once you have checked in all your details you will then need to print your boarding pass(es) before you travel.

Please note that failure to present your printed pass(es) at the airport may result in a penalty or even refused boarding.

#### 11. Complete

Well done, you are now checked in with easyJet.

Sit back, relax and look forward to your escape with **Mercury Holidays**.

Carriage and other services provided by the carrier are subject to conditions of carriage which are hereby incorporated by reference. These conditions may be obtained from the issuing carrier. Passengers on a Journey involving an ultimate destination or a stop in a country other than the country of departure are advised that international treaties known as the Montreal Convention - including its amendments (the Warsaw Convention System) - may apply to the entire journey - including any portion thereof within a country. For such passengers - the applicable treaty - including special contracts of carriage embodied in any applicable tariffs governs and may limit the liability of the carrier. Check with your carrier for more information.

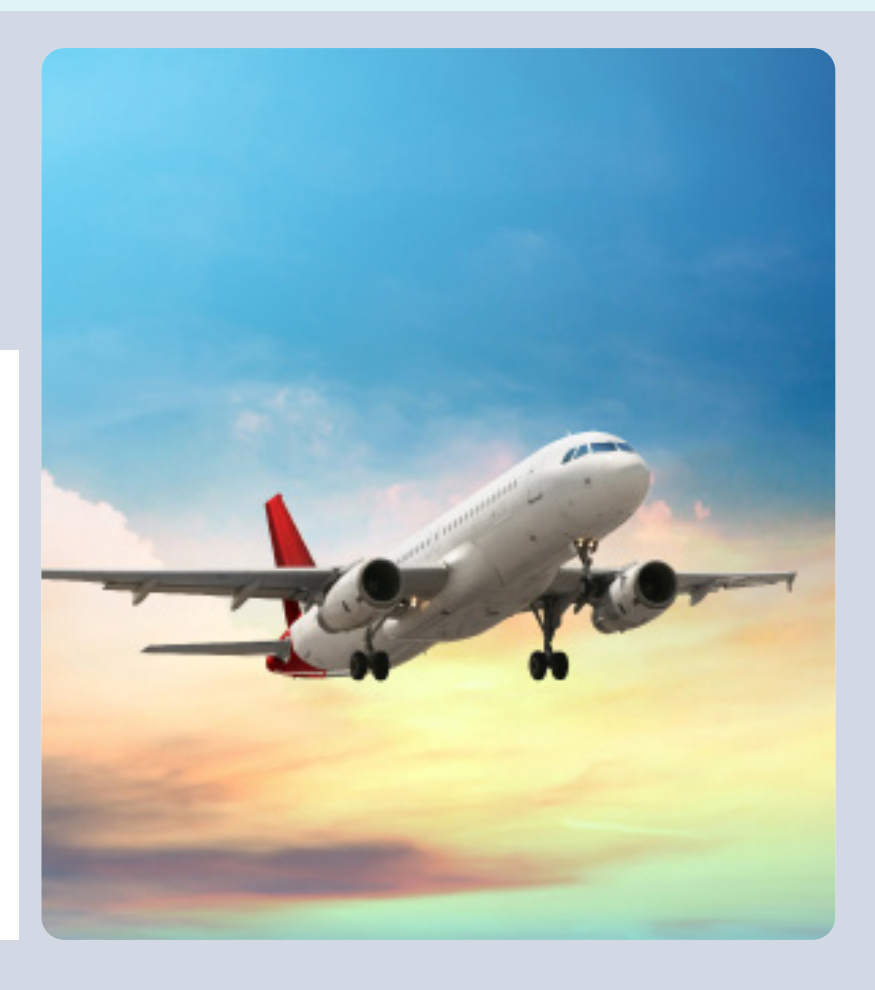

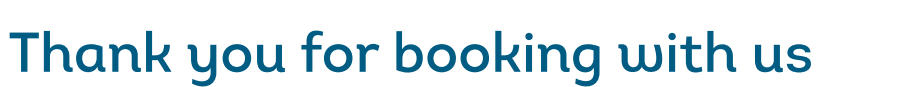

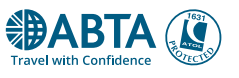